## Guía de Uso ProQuest Social Science Journals

#### http://bibliotecas.uc.cl

#### Base de Datos de Ciencias Sociales

Artículos de más de 1000 revistas, la mayoría a texto completo. Abarca las materias de: antropología, ciencias de la comunicación, demografía, servicios humanos, economía, ciencia política, estudios políticos, psicología y sociología.

#### Realice una búsqueda

• La Búsqueda avanzada entrega diversas opciones para construir una estrategia de búsqueda.

| Otras opciones de búsqu                              | eda: Consultar cita   Línea de c | omandos   Más 🔫            |            |
|------------------------------------------------------|----------------------------------|----------------------------|------------|
| older people                                         |                                  | Resumen — AB               | $\bigcirc$ |
| AND 🖌 ( public policy                                | or                               | ) Resumen — AB             | $-\Theta$  |
| OR (3)                                               | or                               | ) Todos los campos y texto | *          |
| NOT<br>⊞ Añadir fila   Eliminar fil<br>— Limitar a:< | 4                                | Buscar Borrar opciones de  | e búsqueda |
| 🗌 Texto completo 🔲                                   | Evaluado por expertos            |                            |            |
| Fechas:                                              | Todas las fechas 🛛 💙             |                            |            |
|                                                      |                                  |                            |            |

- 1. Ingrese en inglés los términos de búsqueda.
- 2. Seleccione el campo de búsqueda.
- 3. Seleccione alguno de los conectores booleanos disponibles.
- 4. Pinche Buscar o continúe precisando su búsqueda usando las opciones de Limitar a.

#### Sugerencia

\*\* Consulte el **Tesauro**, lenguaje especializado y controlado, útil para determinar otros términos asociados al tema de búsqueda.

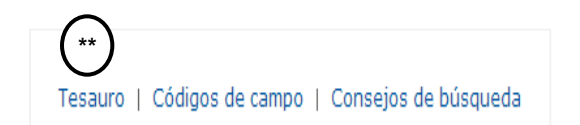

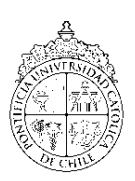

# Guía de Uso ProQuest Social Science Journals

http://bibliotecas.uc.cl

### **Base de Datos de Ciencias Sociales**

#### Administre sus resultados

| Materias sugeridas • Older people AND Public policy • Older people • Older people AND Aging • Older<br>• Older people AND Gerontology • Older people AND Middle Aged • Older people A                                                                                                    | people AND Aged, 80 & over<br>ND Nursing homes                                              |
|----------------------------------------------------------------------------------------------------|---------------------------------------------------------------------------------------------|
| Ver todo »                                                                                                    | Con tecnología de ProQuest® Smart S                                                         |
| 2 entradas seleccionadas: 🐵 Ver entradas seleccionadas 👘 Guardar en Área personal 💪<br>Seleccionar 1-20 🔯 Enviar 🏭 Imprimir 🗏 Citar 📮 Exportar 🕌 Guardar como archivo                                                                                                    | Ordenar resultados por                                                                      |
| (5) (7)                                                                                                    | Relevancia 2                                                                                |
| I The Impact of Working Beyond Traditional Retirement Ages on Mental Health:<br>Implications for Public Health and Welfare Policy<br>Maimaris, Will; Hogan, Helen; Lock, Karen. Public Health Reviews 32. 2 (2010): 1-13.<br>statutory retirement ages deny older people free access to the labour market<br>effects on the mental health of older people. The global financial crisis<br>for future public health and welfare policy. A systematic literature Cita/resumen 	Texto completo 	Texto completo - PDF (145 KB) | Restringir resultados por<br>Tipo de fuente 1<br>Revistas científicas (62)<br>Revistas (12) |
| ☑ 2 Home-ownership and asset-based welfare: the case of Belgium<br>De Decker, Pascal; Dewilde, Caroline. Journal of Housing and the Built Environment 25. 2<br>(Jun 2010): 243-262.                                                                                                    | <ul> <li>Revistas comerciales (4)</li> <li>Informes (1)</li> <li>Más opciones</li> </ul>    |
| this article, using <b>policy</b> documents and both<br>Belgian elderly <b>people</b> are incorpor (mainly due to low <b>public</b> pensions) but                                                                                                    | 🗉 Título de publicación                                                                     |
| for home-owners in old age is 4 hat higher                                                                                                    | 🗉 Tipo de documento                                                                         |
| 🗎 Cita/resumen 搅 Texto completo - PDF (145 кв)                                                                                                    | 🗄 Materia                                                                                   |

- 1. Restrinja sus resultados (opcional). Ej.: Tipo de fuente.
- 2. Ordene los resultados (opcional). Ej.: por Relevancia.
- 3. Pinche el ícono Vista para ver el registro detallado (opcional).
- 4. Obtenga el Texto completo del artículo de su interés en formato PDF y/o HTML.
- 5. Seleccione los resultados de su interés para guardarlos, imprimirlos, enviarlos por e-mail, etc.
- 6. Optimice la administración de resultados usando la opción European para lo cual debe crear una cuenta (opcional).
- 7. Marque los registros seleccionados y pinche el enlace Exportar\* (opcional).

#### **Sugerencias**

- 1. Exporte sus referencias bibliográficas directamente utilizando RefWorks.
- Consulte la <u>Guía de uso de RefWorks</u> o el <u>Manual en español</u>.
   (En: Web Bibliotecas UC→ Servicios en línea→ Administre sus referencias bibliográficas)

Si necesita más ayuda, **solicítela a la bibliotecóloga del área:** Lucy Opazo ☎2 354 4779 ⊠ <u>lopazoc@uc.cl</u>

"Esta Guía de Uso está bajo una <u>licencia Creative Commons Atribución-No</u> <u>Comercial-Sin Derivadas</u> 2.0 Chile License."

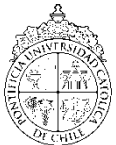

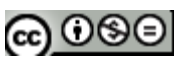

PONTIFICIA UNIVERSIDAD CATÓLICA DE CHILE / BIBLIOTECAS UC